# Doc technique AD

# Sommaire

| Installation AD              | 2 |
|------------------------------|---|
| Configuration réseau IP fixe | 7 |

### **Installation AD**

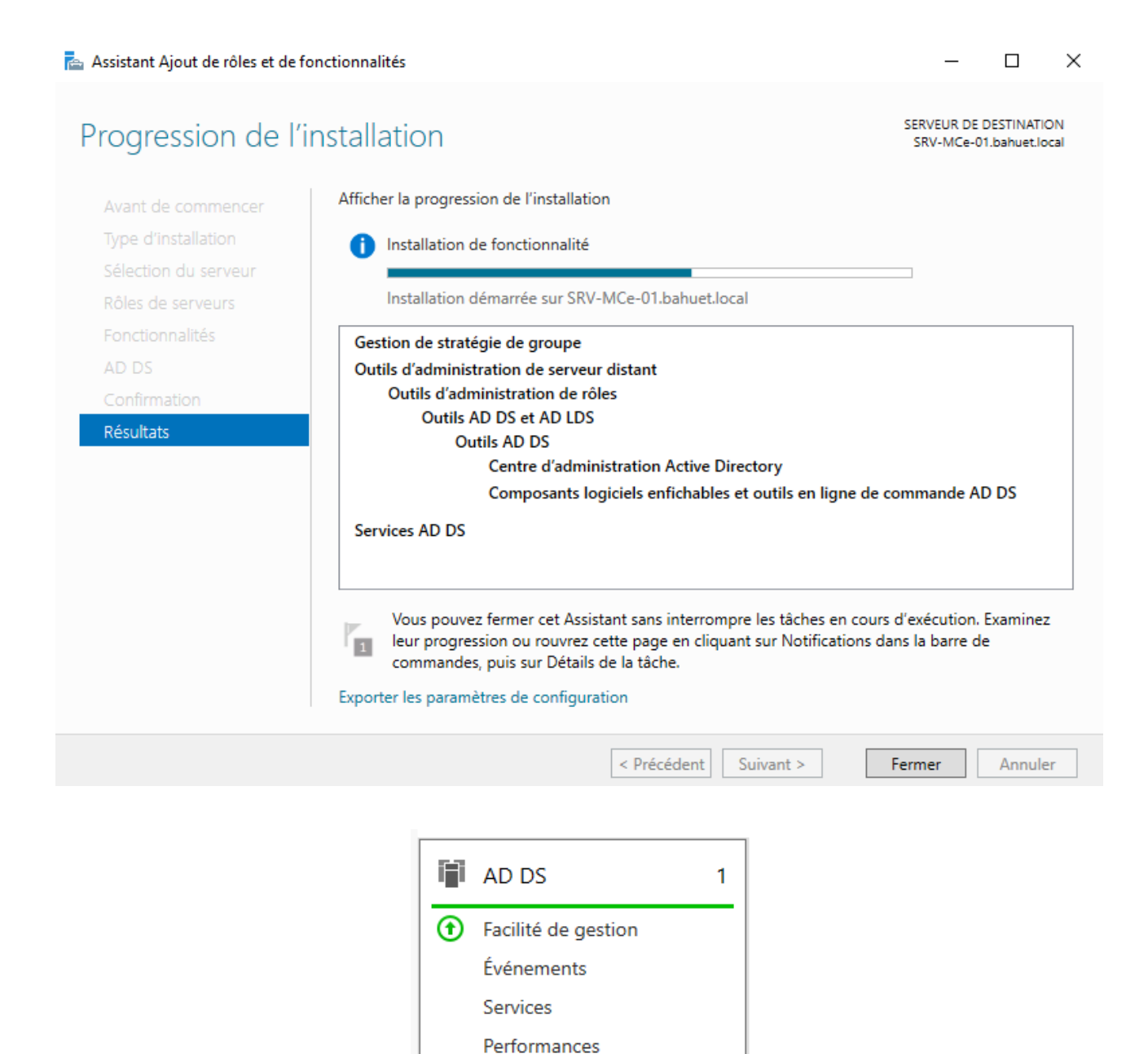

© Mattéo Castagné 2024 GPL BY-NC-ND GPLv3.0

14/03/2024 09:37

Résultats BPA

## Promouvoir le serveur en tant que contrôleur de domaine

| 📥 Assistant Configuration des serv                                                                                                    | ces de domaine Active Directory                                                                                                    | - 🗆 ×                           |
|----------------------------------------------------------------------------------------------------|----------------------------------------------------------------------------------------------------|---------------------------------|
| Configuration de                                                                                                    | déploiement                                                                                                    | SERVEUR CIBLE<br>SRV-MCé-01     |
| Configuration de déploie<br>Options du contrôleur de<br>Options supplémentaires<br>Chemins d'accès<br>Examiner les options<br>Vérification de la configur<br>Installation<br>Résultats | Sélectionner l'opération de déploiement  Ajouter un contrôleur de domaine à un domaine existant  Ajouter un nouveau domaine à une forêt existante  Ajouter une nouvelle forêt  Spécifiez les informations de domaine pour cette opération Domaine :  Fournir les informations d'identification pour effectuer cette opération <aucune d'identification="" fournie="" information=""></aucune> | Sélectionner<br>ion<br>Modifier |
|                                                                                                    | En savoir plus sur les configurations de déploiement                                                                                                    |                                 |
|                                                                                                    | < Précédent   Suivant >                                                                                                    | Installer Annuler               |

|    | Assistant Cartinumtica  |              | da damarina | A stilling Disasters |
|----|-------------------------|--------------|-------------|----------------------|
| C. | Assistant Confiduration | des services | de domaine  | Active Directory     |
|    |                         |              |             |                      |

| Configuration de                                                                                                    | déploiement                                                                                                    |                                                                                                    | SERVEUR CIBLE<br>SRV-MCé-01.bahuet.local |
|----------------------------------------------------------------------------------------------------|----------------------------------------------------------------------------------------------------|----------------------------------------------------------------------------------------------------|------------------------------------------|
| Configuration de déploie<br>Options du contrôleur de<br>Options supplémentaires<br>Chemins d'accès<br>Examiner les options<br>Vérification de la configur<br>Installation<br>Résultats | Sélectionner l'opération de dé<br>Ajouter un contrôleur de d<br>Ajouter un nouveau domai<br>Ajouter une nouvelle forêt<br>Spécifiez les informations de d<br>Nom de domaine racine : | ploiement<br>omaine à un domaine existant<br>ne à une forêt existante<br>omaine pour cette opération<br>bahuet.local |                                          |
|                                                                                                    | En savoir plus sur les configura                                                                                                    | tions de déploiement                                                                                                 |                                          |
|                                                                                                    |                                                                                                    | < Précédent Suivant >                                                                                                | Installer Annuler                        |

\_

×

## Options du contrôleur de domaine

| Configuration de déplais    |                                        |                                          |
|-----------------------------|----------------------------------------|------------------------------------------|
| Conliguration de depiole    | Sélectionner le niveau fonctionnel de  | e la nouvelle forêt et du domaine racine |
| Options du controleur de    | Niveau fonctionnel de la forêt :       | Windows Server 2016                      |
| Options DNS                 | Nivezu fonctionnel du domaine :        | Windows Server 2016                      |
| Options supplémentaires     | Niveau Ionetionnel du domaine .        | Windows Server 2010                      |
| Chemins d'accès             | Spécifier les fonctionnalités de contr | ôleur de domaine                         |
| Examiner les options        | Serveur DNS (Domain Name Syst          | tem)                                     |
| Vérification de la configur | ✓ Catalogue global (GC)                |                                          |
| Installation                | Contrôleur de domaine en lectur        | e seule (RODC)                           |
| Résultats                   | Taper le mot de passe du mode de re    | estauration des services d'annuaire (DSR |
|                             | Mot de passe :                         | *                                        |
|                             | Confirmer le mot de passe :            | *                                        |
|                             |                                        |                                          |
|                             |                                        |                                          |
|                             |                                        |                                          |
|                             |                                        |                                          |
|                             | En savoir plus sur les options pour le | contrôleur de domaine                    |

< Précédent

Suivant >

Installer

Annuler

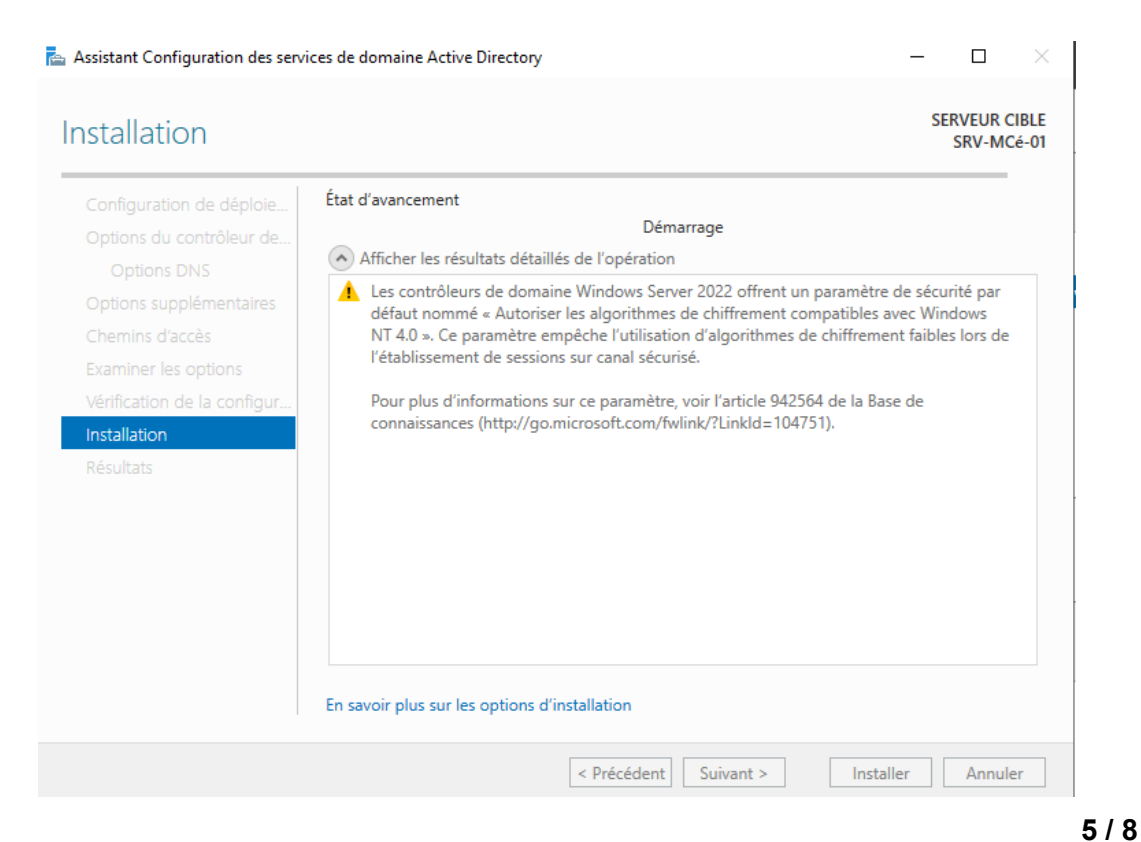

#### © Mattéo Castagné 2024 GPL BY-NC-ND GPLv3.0

SERVEUR CIBLE

SRV-MCé-01.bahuet.local

### **Configuration réseau IP fixe**

Pour l'Active Directory il est essentiel d'avoir un IP fixe directement pour faire en sorte que le DNS de la windows client soit lié au AD et le reste jusqu'au bout.

Pour se faire, aller dans panneau de configuration puis dans centre réseau et partage.

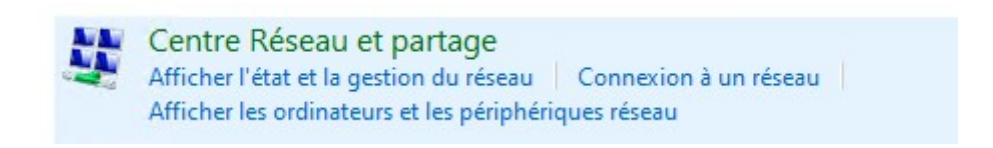

Puis il faut cliquer sur le mini bouton « ethernet » et ensuite sur « propriété »

|          | 🏺 État de Ethernet                                                                   | ×    |
|----------|--------------------------------------------------------------------------------------|------|
| et       | Général                                                                              |      |
| ١a       | Connexion                                                                            | e    |
| if       | Connectivité IPv6 : Pas d'accès réseau<br>État du média : Activé<br>Durée : 00:22:54 |      |
| 51       | Vitesse : 100,0 Mbits/s                                                              |      |
| ne<br>ne | Activité                                                                             | _ ro |
| pr<br>z  | Envoyés — Reçus<br>Octets : 1 830 101   49 365 296                                   | dé   |
|          | Propriétés Ofésactiver Diagnostiquer                                                 |      |
|          | Fermer                                                                               |      |

Ensuite cliquer sur l'IPV4

| Cette connexion utilise les éléments suivants :          |                                       |          |
|----------------------------------------------------------|---------------------------------------|----------|
| 🗹 🏪 Client pour les réseaux Microsoft                    | 1                                     | ^        |
| 🗹 🟆 Partage de fichiers et imprimantes Réseaux Microsoft |                                       |          |
| Planificateur de paquets QoS                             |                                       |          |
| Protocole Internet version 4 (TCP/IPv4)                  |                                       |          |
| 🔲 🔔 Protocole de multiplexage de carte réseau Microsoft  |                                       |          |
| Pilote de protocole LLDP Microsoft                       |                                       |          |
|                                                          |                                       |          |
| Protocole Internet Version 6 (TCP/IPV6)                  | · · · · · · · · · · · · · · · · · · · | ~        |
| Protocole Internet Version 6 (TCP/IPV6)                  | >                                     | <b>`</b> |
| Installer     Désinstaller                               | ><br>Propriétés                       | <b>~</b> |
| Installer     Description                                | Propriétés                            | <b>~</b> |

Et ici vous pouvez consulter l'IP que vous avait mis, mais ce n'est pas un IP au hasard ! C'est l'IP DHCP que vous aviez et que vous avez mis en fixe.

| Propriétés de : Protocole Internet v<br>Général                                                                | ersion 4 (TCP/IPv4) X                                                        |
|----------------------------------------------------------------------------------------------------|------------------------------------------------------------------------------|
| Les paramètres IP peuvent être dé<br>réseau le permet. Sinon, vous deve<br>appropriés à votre administrateur r | terminés automatiquement si votre<br>22 demander les paramètres IP<br>éseau. |
| Obtenir une adresse IP autom                                                                                   | atiquement                                                                   |
| • Utiliser l'adresse IP suivante :                                                                             |                                                                              |
| Adresse IP :                                                                                                   | 10 . 200 . 200 . 129                                                         |
| Masque de sous-réseau :                                                                                        | 255.255.255.0                                                                |
| Passerelle par défaut :                                                                                        | 10 . 200 . 200 . 254                                                         |
| Obtenir les adresses des serve                                                                                 | eurs DNS automatiquement                                                     |
| • Utiliser l'adresse de serveur Di                                                                             | NS suivante :                                                                |
| Serveur DNS préféré :                                                                                          | 127.0.0.1                                                                    |
| Serveur DNS auxiliaire :                                                                                       | 8.8.8.8                                                                      |
| 🗌 Valider les paramètres en qui                                                                                | ttant Avancé                                                                 |

Et voila !